### **ELEKTRO PARTNER**

BULLETIN

Side 1 af 11

-

BILMÄRKE / MODELL: Alla ÅRSMODELL:

Alla

MOTORKOD: Alla

Апа

ÄMNE / SYMPTOM / FELKOD:

TEXA - myTEXA Säkerhetsgodkännande/validering + 2-faktorautentisering via Authenticator-appen

#### LÖSNING:

Denna validering är nödvändig för att man i framtiden kan godkännas för att öppna security gateway (SGW) för bilmärken som kräver detta. Till exempel VAG eller Mercedes-Benz.

#### Denna bulletin handlar om skapandet av en diagnosverktygsansvarig (workshop manager).

Om det finns flera användare av diagnosverktyget måste de bjudas in var och en för sig av den diagnosverktygsansvarige (workshop manager) via myTEXA. Se bulletin 9676

Börja med att genomföra ett upprättande i myTEXA. Se vägledning för detta i bulletin nr 8911.

Om man redan har upprättats i myTEXA ska följande steg utföras: Gå till:

www.mytexa.com

Tryck på Enter.

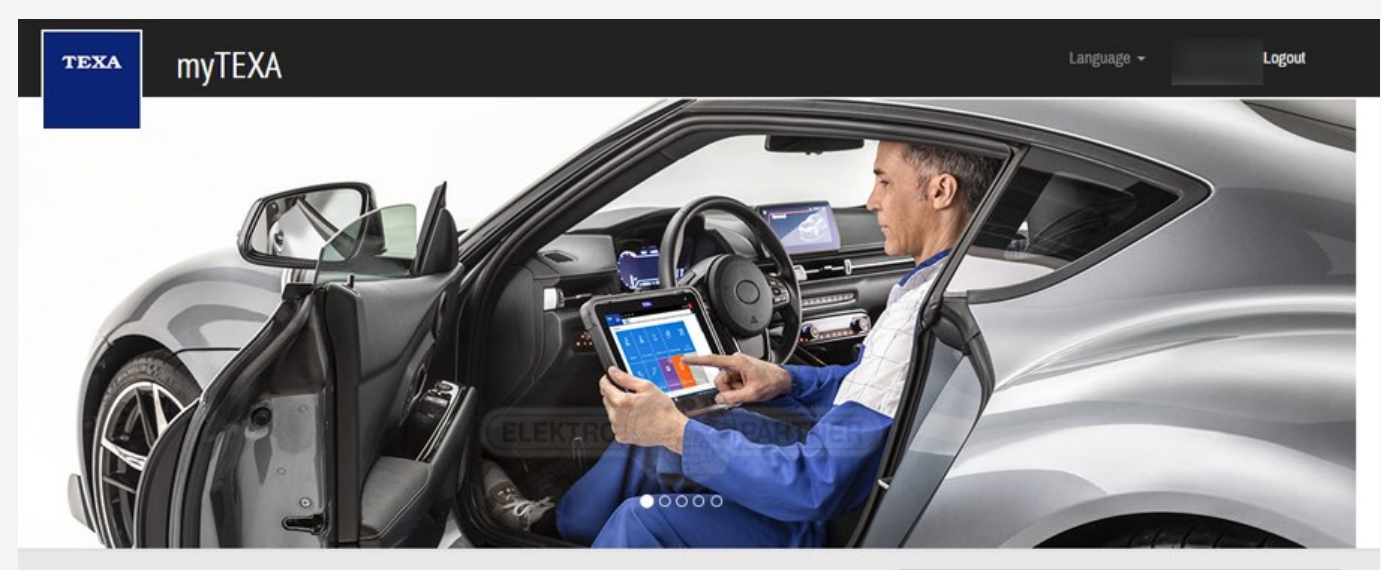

#### **myTEXA**

myTEXA is the portal that allows TEXA customers to create a personal profile, enabling them to access all specially dedicated services, even outside the workshop.

First of all, via a link within this portal, the user can access the dedicated area of DOWNLOAD MANAGER, the new application specifically developed to make procedures for downloading the diagnostic software easier, quicker and even more protected.

Furthermore, it will be possible to subscribe to the newsletter and receive all the latest news, regarding the company, its products and relative updates and upgrades, as well as the TEXAEDU calendar of their courses, and much more.

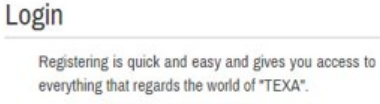

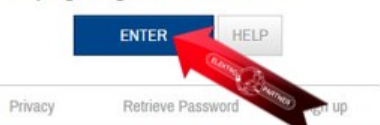

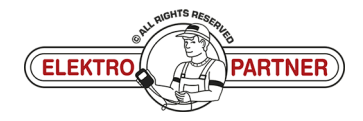

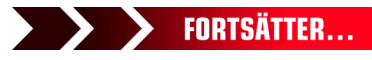

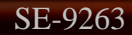

### ELEKTRO PARTNER BULLETIN

ě

#### LÖSNING FORTSATT: Följ stegen:

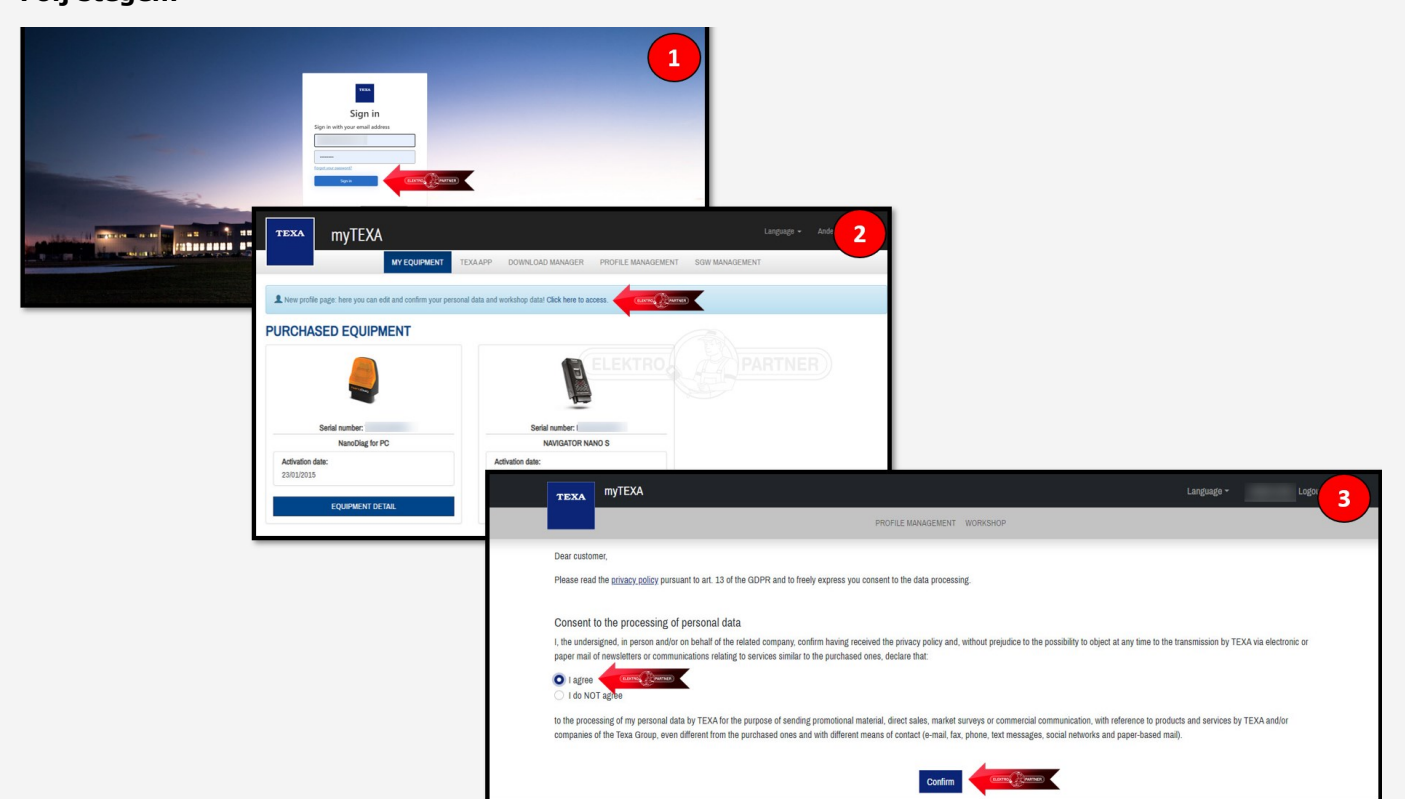

#### Tryck på (pilen) och kontrollera att informationen är korrekt.

| TEXA MYTEXA        |                                                                                                    | Languago - ir 4             | < Cancel                                                                                                    |
|--------------------|----------------------------------------------------------------------------------------------------|-----------------------------|----------------------------------------------------------------------------------------------------|
|                    | New profile page: here you can edit and confirm your personal data and workshop data! Click here to |                             |                                                                                                    |
|                    |                                                                                                    |                             | First name                                                                                                    |
|                    | ELEK                                                                                                |                             | Last name                                                                                                    |
| TEXA MYTEXA        | PROFILE MANAGEMENT WORKSHOP                                                                         | Languego - 4 Lt 5           | Date of birth                                                                                                    |
|                    | Personal profile<br>First name                                                                      |                             | Perform the ID Proofing procedure to confirm the workshop data,<br>required to carry out the protected diagnostic operations. |
| Profile completion | Last name                                                                                           |                             | Save profile and validate                                                                                                    |
| × Personal profile | > E-mail                                                                                            |                             |                                                                                                    |
| Company profile    | > Date of birth                                                                                     |                             |                                                                                                    |
| Chande password    | You can perform the identity check by e                                                             | entering your profile data. |                                                                                                    |
| Disassociate user  | Edit profile Identity ch                                                                            | neck Comme Diames           |                                                                                                    |

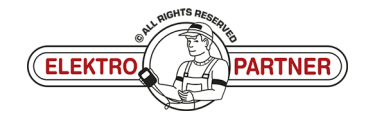

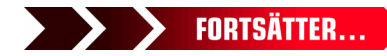

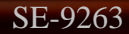

## **ELEKTRO PARTNER**

Side 3 af 11

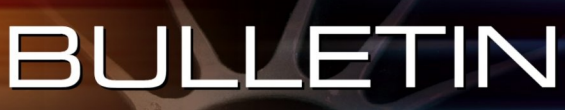

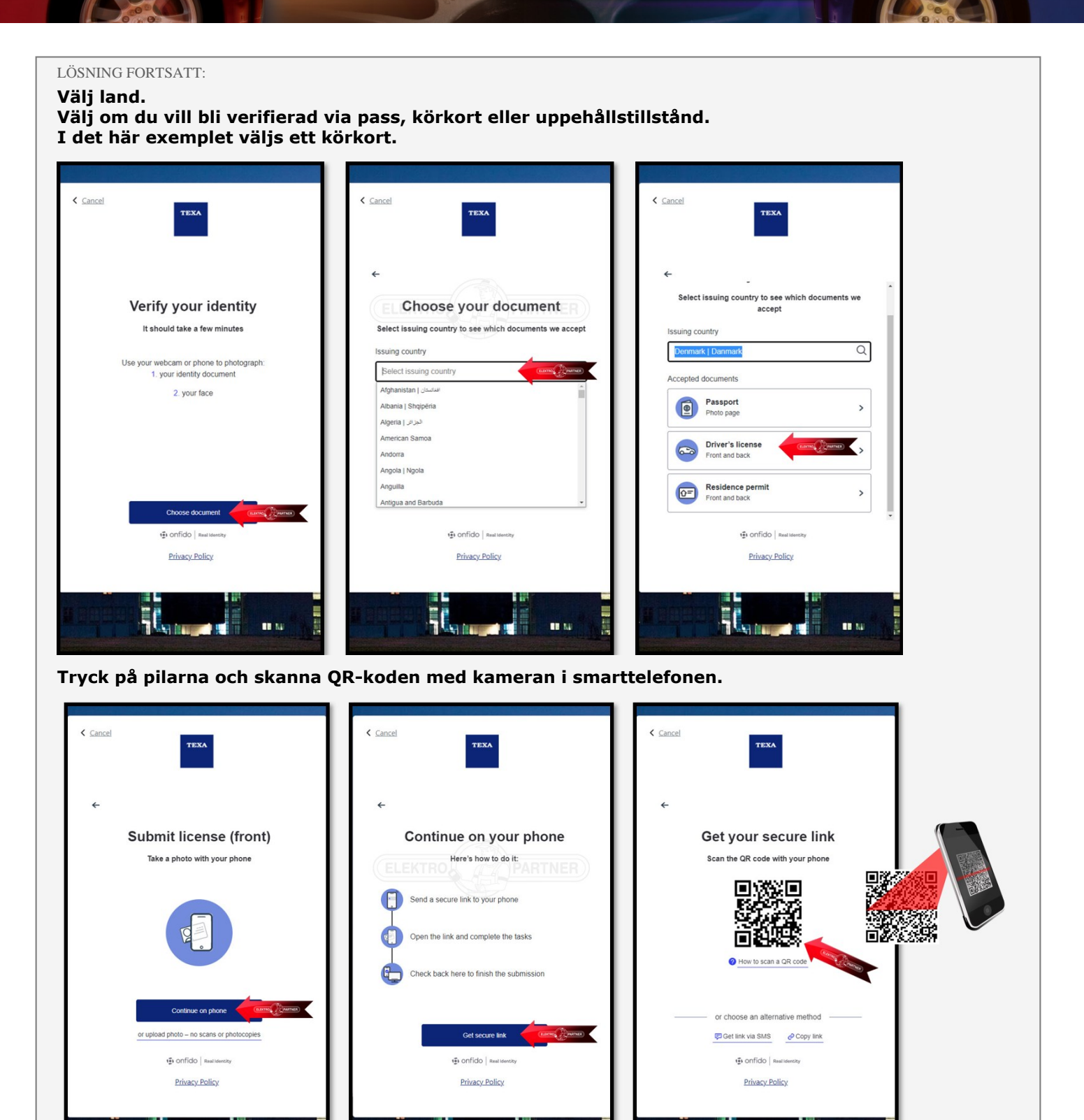

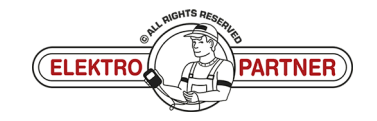

-

- International Property in the International Property in the Inte

.....

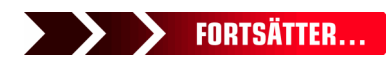

## ELEKTRO PARTNER

Side 4 af 11

R

ě

#### LÖSNING FORTSATT:

Det är viktigt att belysningen över körkortet är bra och att bilden är tydlig och inte suddig. Om bilden inte är tydlig kommer verifieringen att avvisas.

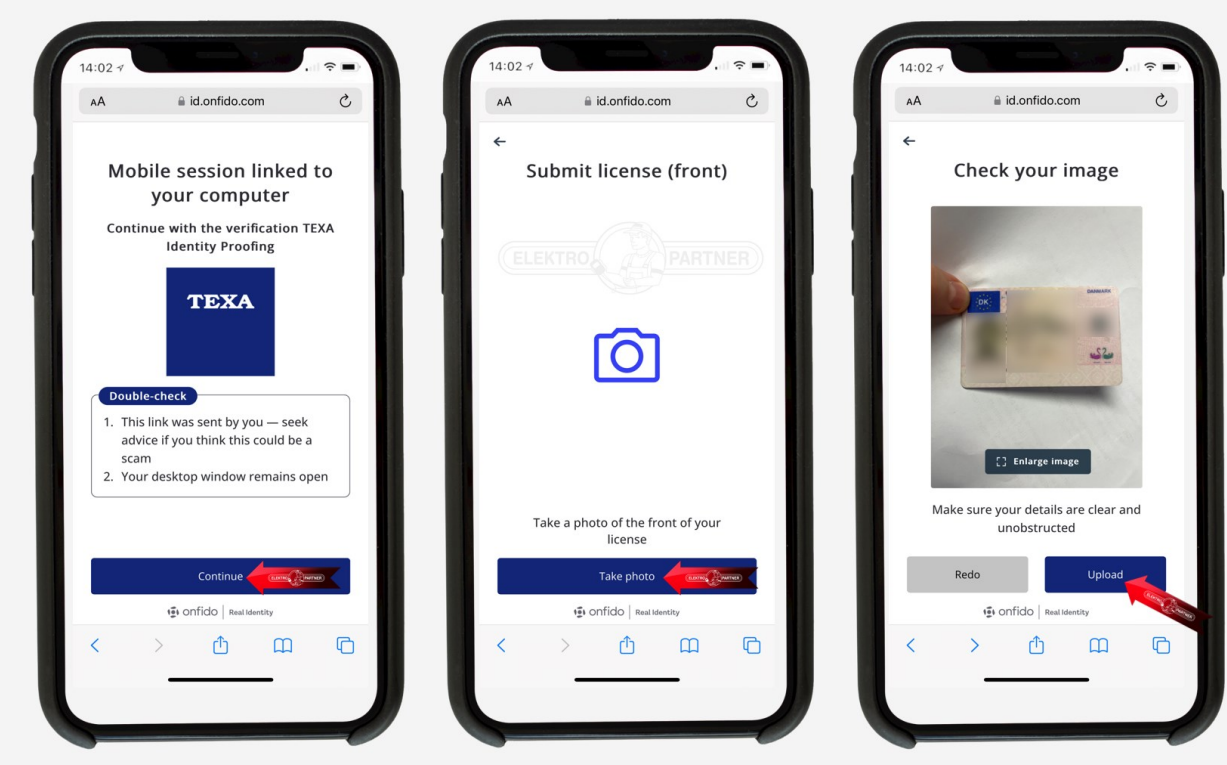

Ta också ett foto av körkortets baksida. Spela sedan in en kort video där ansiktet vänds från sida till sida (följ instruktionerna).

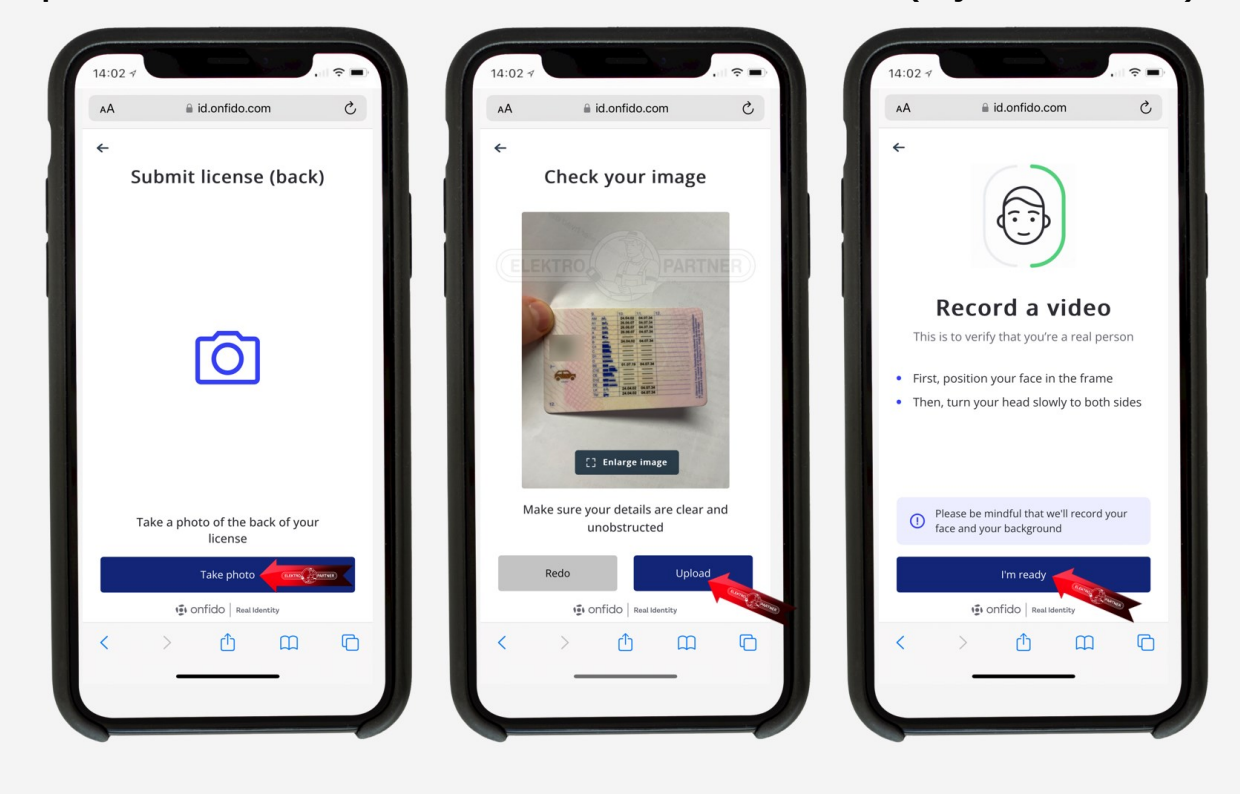

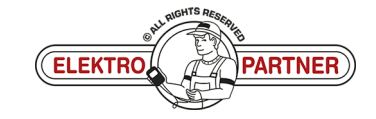

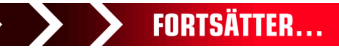

### ELEKTRO PARTNER BULLETIN

ě

#### LÖSNING FORTSATT:

**SE-9263** 

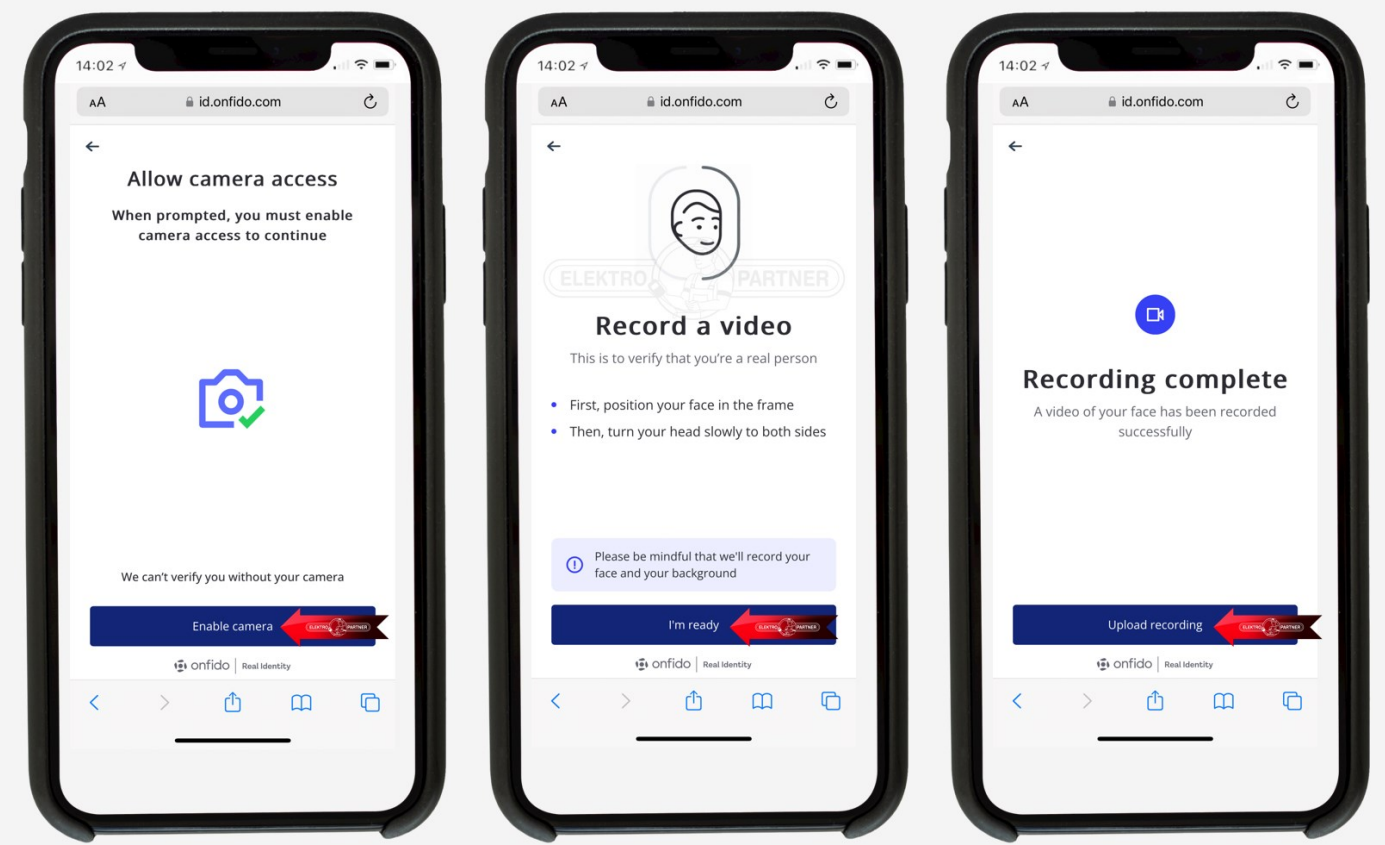

När foton och video har laddats upp trycker du på submit i datorns webbläsare.

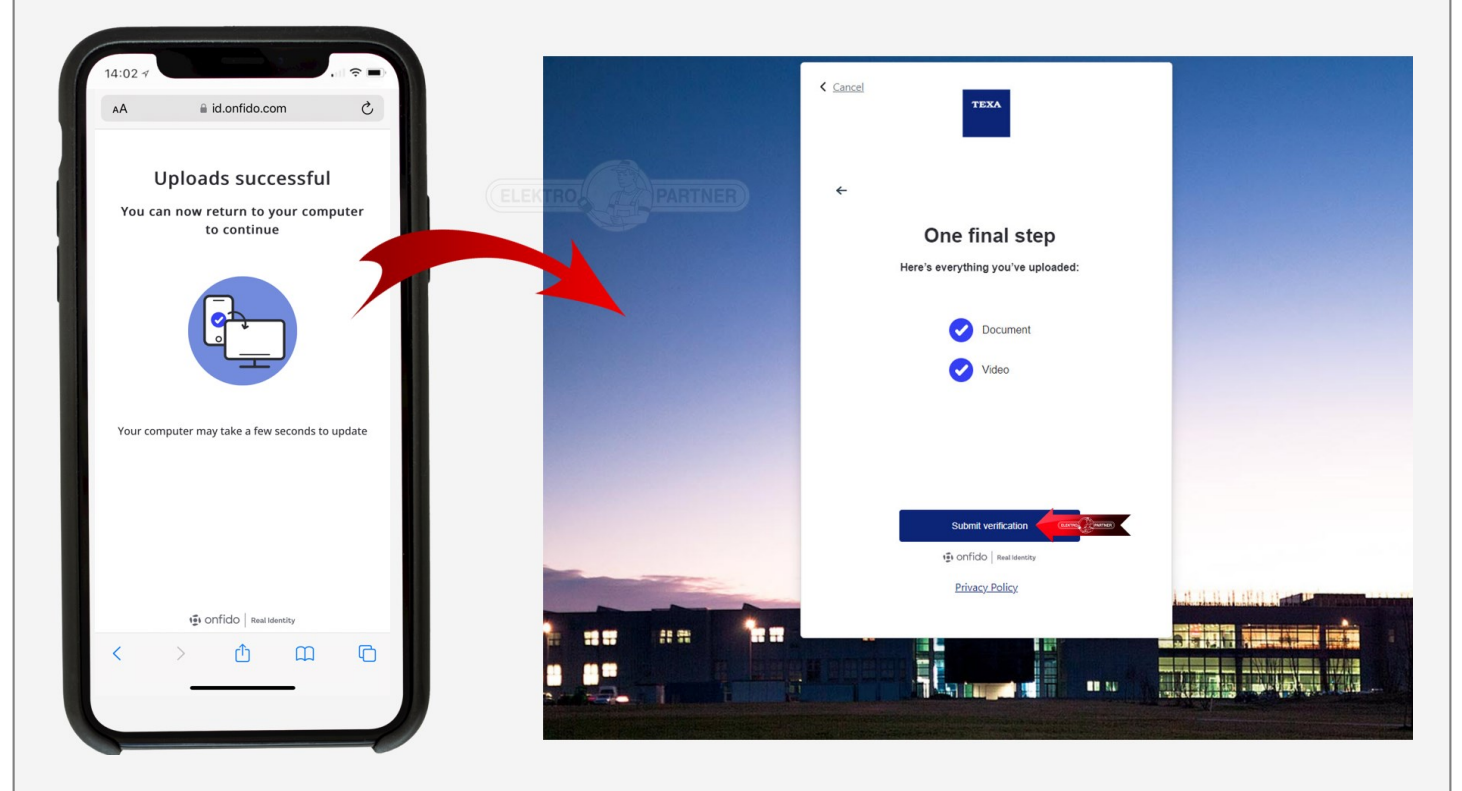

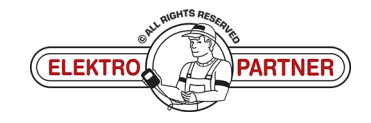

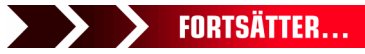

### **ELEKTRO PARTNER**

Side 6 af 11

### BULLETIN

#### LÖSNING FORTSATT:

Valideringen behandlas och man ska vänta på att få ett bekräftelsemail (vanligtvis 10-20 min).

| TEXA MYTEXA                                    |   | Language + Logout                                                                   |
|------------------------------------------------|---|-------------------------------------------------------------------------------------|
|                                                |   | PROFILE MANAGEMENT WORKSHOP                                                         |
| Profile completion<br>× Personal profile       | > | Personal profile First name Last name E-mail                                        |
| Company profile     Company profile validation | > | ektropartner.dk Date of birth :                                                     |
| Change password<br>Disassociate user           |   | C The identity check process is still in progress. Please check again later. Update |
|                                                |   |                                                                                     |

Om fotot eller videon inte är tillräckligt tydlig kommer valideringen inte att godkännas och du kommer att få meddelandet nedan via e-post.

| Result of the document validation process |                                                                                                    |                                                                                                    |                                                                |
|-------------------------------------------|----------------------------------------------------------------------------------------------------|----------------------------------------------------------------------------------------------------|----------------------------------------------------------------|
| N                                         |                                                                                                    |                                                                                                    | ← 5var ≪ 5var til alle → Videresend 😈 …<br>on 22-02-2023 08.51 |
|                                           | Result of<br>for access<br>Dear Customer, the v<br>Identification failed<br>Good tack war your w<br>TEXA<br>If your did not request to au<br>This making was another<br>withing During request to be | the validation process of the documents<br>sing TEXA services<br>align on process through identity proofing ended with the following result:<br>where to the TEXA services, group this email.                                                                                                    |                                                                |
|                                           |                                                                                                    | (CELEKTROA                                                                                                    |                                                                |
|                                           | TEXA MYTEXA                                                                                                    | 1 and a second second s | Language + , Logout                                            |
|                                           | _                                                                                                    | PROFILE MANAGEMENT WORKSHOP                                                                                                    |                                                                |
|                                           |                                                                                                    | Personal profile                                                                                                    |                                                                |
|                                           | Profile completion                                                                                                    | First name                                                                                                    |                                                                |
|                                           |                                                                                                    | Last name                                                                                                    |                                                                |
|                                           | Y Personal profile     Company profile                                                                                                    | E-mail<br>sktropartner.dk                                                                                                    |                                                                |
|                                           | × Company profile validation                                                                                                    | Date of birth                                                                                                    |                                                                |
|                                           | Change bassword<br>Disassociate user                                                                                                    | The documents for your identity check have been denied. You have another atten                                                                                                    | not to repeat the operation.                                   |
|                                           |                                                                                                    | Edit profile Identity shark                                                                                                    |                                                                |

En ny validering med foto och video måste göras här.

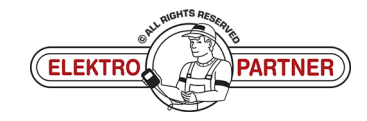

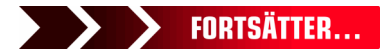

### ELEKTRO PARTNER BULLETIN

#### LÖSNING FORTSATT:

Valideringen är nu godkänd. Du får ett e-postmeddelande Tryck på knappen för nästa steg.

| N T |                                                                                                    | Svar ∜ Svar bil alle → Videresend<br>on 22-02-2023 09:01 |
|-----|----------------------------------------------------------------------------------------------------|----------------------------------------------------------|
|     | Result of the validation process of the documents<br>for accessing TEXA services                                                                                                    |                                                          |
|     | And Customer, the validation process through identity proofing ended with the following result<br>recesss completes successfully<br>complete all works over an ended to be a successful of the successful of the suc |                                                          |
|     | TEXA<br>#you did not require to autoritie to the TEXA services, ignore this email.                                                                                                    |                                                          |
|     | TEXA                                                                                                    |                                                          |
|     | verified. Do not respond to the message.                                                                                                    |                                                          |
|     | unded Driver angeste De menage                                                                                                    |                                                          |
|     | TEXA M/TEXA                                                                                                    |                                                          |
|     |                                                                                                    |                                                          |
|     | TEXX MyTEXA Languer to the reasons                                                                                                    |                                                          |
|     | TEXC IN/TEXA Ladge* Lade  Profit Development  Profit Development     |                                                          |
|     | TEXE MyTEX Large Large L   |                                                          |

- Klicka på "Create profile"
- Fyll i fälten
- Du kan inte gå vidare förrän alla fält är ifyllda
- I fältet provins kan du skriva SE

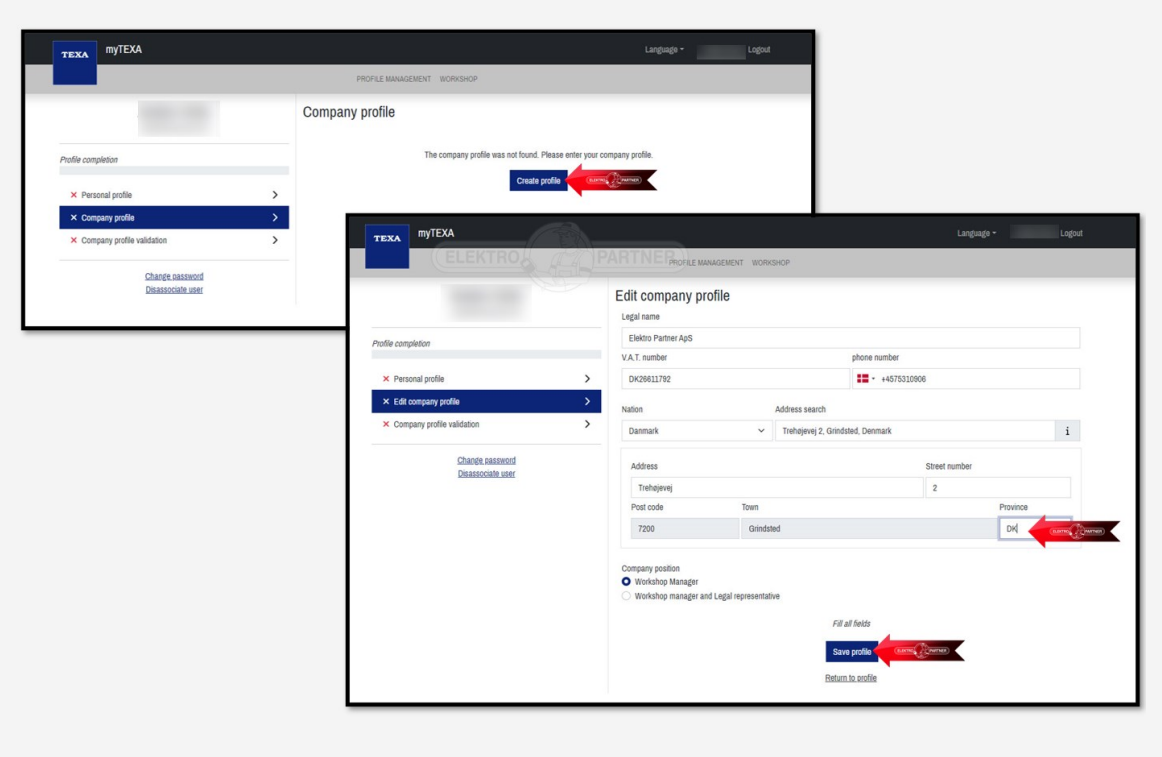

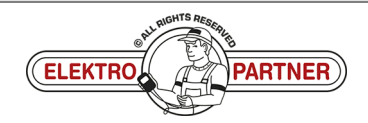

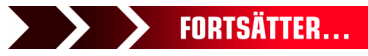

#### SE-9263

### ELEKTRO PARTNER BULLETIN

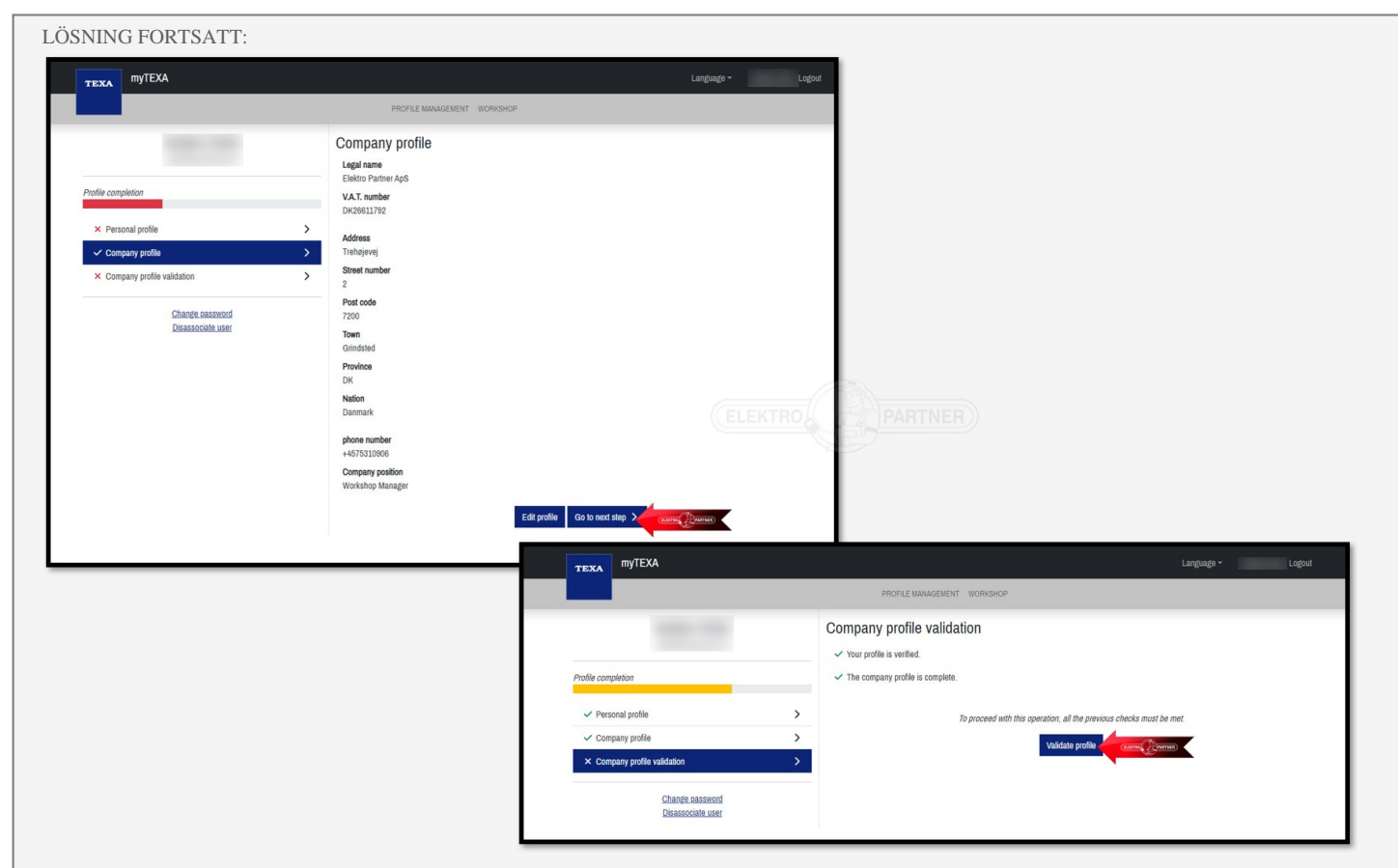

Valideringen är nu genomförd. Webbläsaren kan nu stängas.

| TEXA MYTEXA                                                             |                        | Language - Logo                                                                                                    |  |
|-------------------------------------------------------------------------|------------------------|----------------------------------------------------------------------------------------------------|--|
|                                                                         |                        | PROFILE MANAGEMENT WORKSHOP                                                                                        |  |
| Profile completion                                                      |                        | Company profile validation <ul> <li>Your profile is verified.</li> <li>The company profile is complete.</li> </ul> |  |
| ✓ Personal profile                                                      | >                      | The company profile has been validated.                                                                            |  |
| <ul> <li>Company profile</li> <li>Company profile validation</li> </ul> | >                      |                                                                                                    |  |
| Change password<br>Disassociate user                                    |                        |                                                                                                    |  |
| har gjort en video se<br>://www.youtube.com                             | om visar (<br>m/watch) | denna genomgång:<br><u>?v=IyQZB73oSmA</u>                                                                          |  |
|                                                                         |                        |                                                                                                    |  |
|                                                                         |                        |                                                                                                    |  |

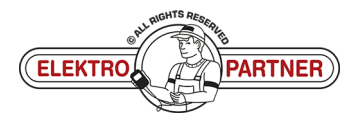

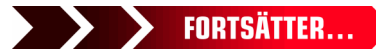

### ELEKTRO PARTNER BULLETIN

LÖSNING FORTSATT:

#### Logga in via 2-faktorautentisering på smarttelefonen.

Om du inte redan har en "Authenticator-app" från antingen Google eller Microsoft kan de laddas ner från App Store eller Google Store.

I det här exemplet används Authenticator-appen från Microsoft.

- 1. Google Authenticator
- 2. Microsoft Authenticator
- 3. När applikationen är installerad på smarttelefonen måste man välja verifierade ID-nummer
- 4. Tryck på Scan QR-kod

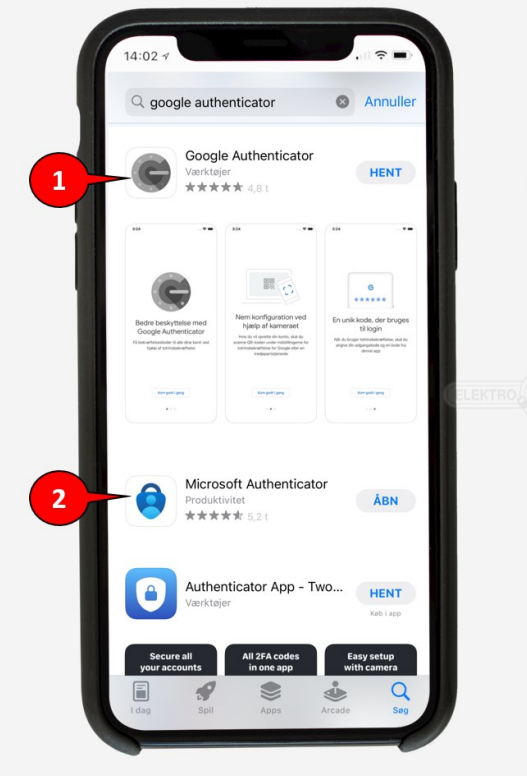

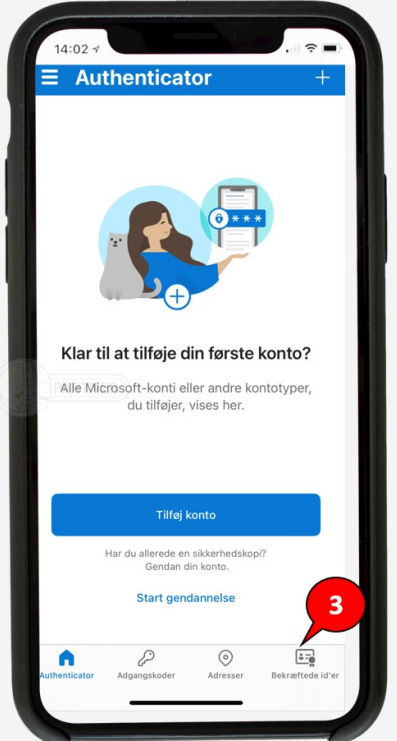

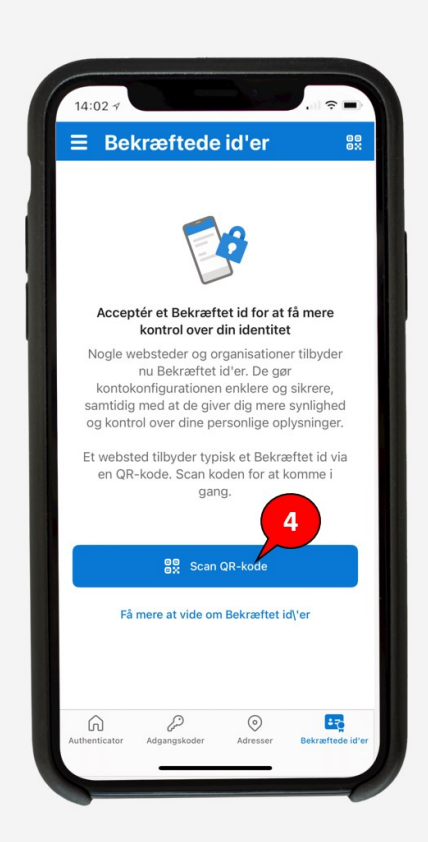

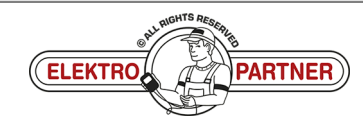

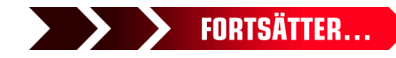

Side 9 af 11

ě

# ELEKTRO PARTNER

č

#### LÖSNING FORTSATT:

#### Starta om TEXA-diagnosverktyget. Tryck på ikonen (person) i det högra hörnet (1). Tryck sedan på det blå fältet (2).

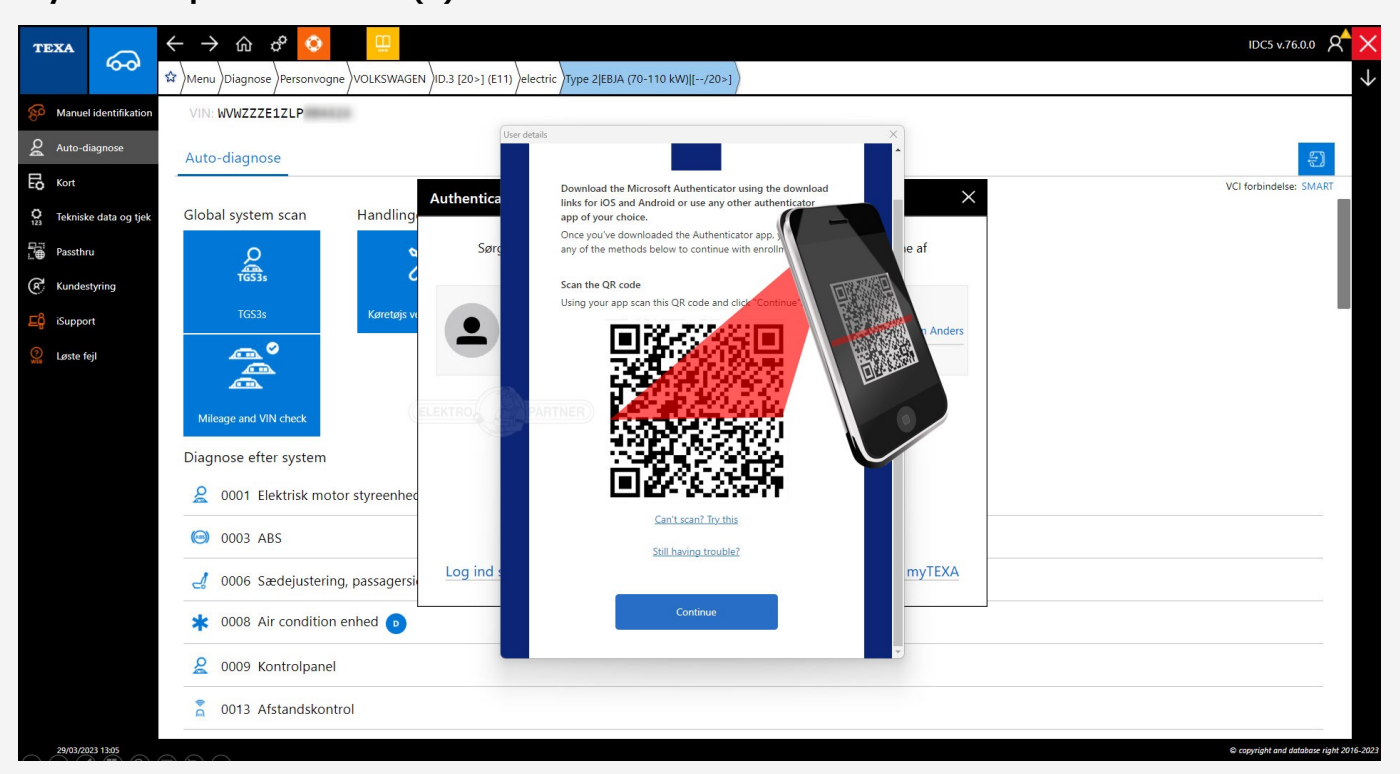

#### Logga in med e-post och lösenord till myTEXA.

| TEX | ▲ 600 <del>↓</del>        | → û ¢ 🔇           |                        |                                                                                                    |            |             |  |  |
|-----|---------------------------|-------------------|------------------------|----------------------------------------------------------------------------------------------------|------------|-------------|--|--|
| Di  | agnosis                   |                   |                        |                                                                                                    |            |             |  |  |
| I   | Q                         | °<br>1            | k⊚<br>Adas             | Authenticated diagnosis The authenticated diagnosis is perfectly integrated in IDCS and allows unlocking gateways or control units that were inhibited by the manufacturers.   | ABC<br>O O | (!)<br>TPMS |  |  |
|     |                           |                   | Camera/ra<br>calibrati | The importance of a personal account<br>Remember that it is important for each operator to have their own account in order to access the<br>authenticated diagnosis functions. |            | TPMS        |  |  |
| I   |                           | <b>9</b>          | (?)<br>Web             | Start the user configuration in myTEXA                                                                                                    |            |             |  |  |
| l   |                           | Special Functions | Solved Prot            | Log in now with your myTEXA credentials I will do it later                                                                                                    |            |             |  |  |
| Lir | Links and other functions |                   |                        |                                                                                                    |            |             |  |  |
|     | (DU<br>Ø                  |                   |                        |                                                                                                    |            |             |  |  |
| En  | QR-kod v                  | isas då.          |                        |                                                                                                    |            |             |  |  |

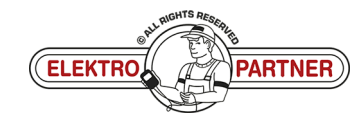

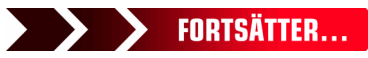

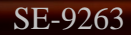

### ELEKTRO PARTNER BULLETIN

-

#### LÖSNING FORTSATT:

QR-koden skannas från TEXA med Authenticator-appen.

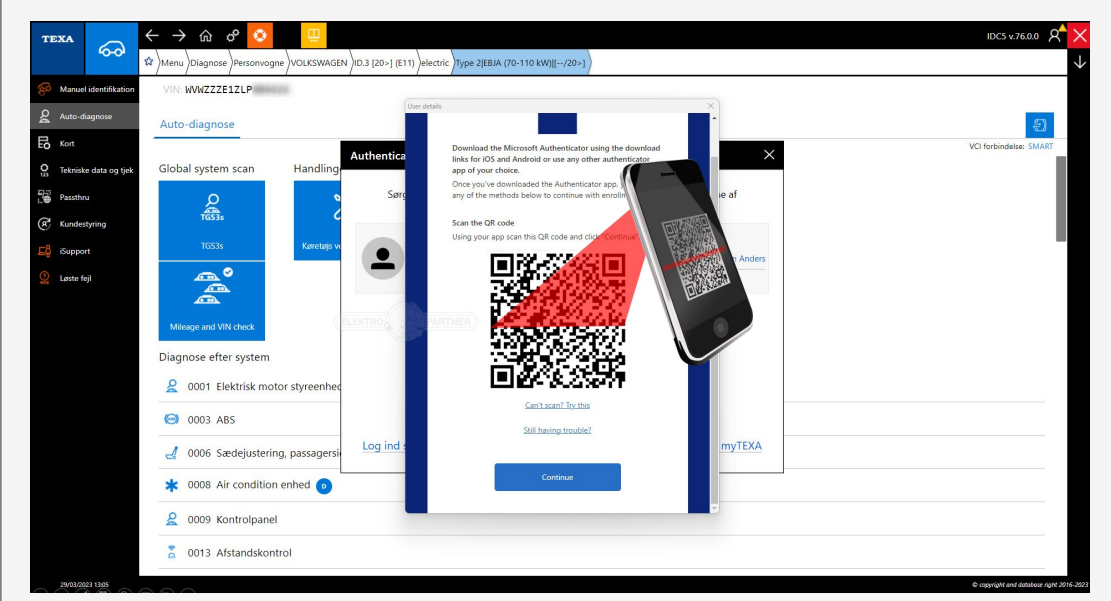

I framtiden måste proceduren nedan slutföras varje gång du loggar in på MyTEXA på TEXA-diagnosverktyget.

Authenticator-appen visar nu en rullande kod som ändras var 30:e sekund. Ange koden i TEXA och logga sedan in.

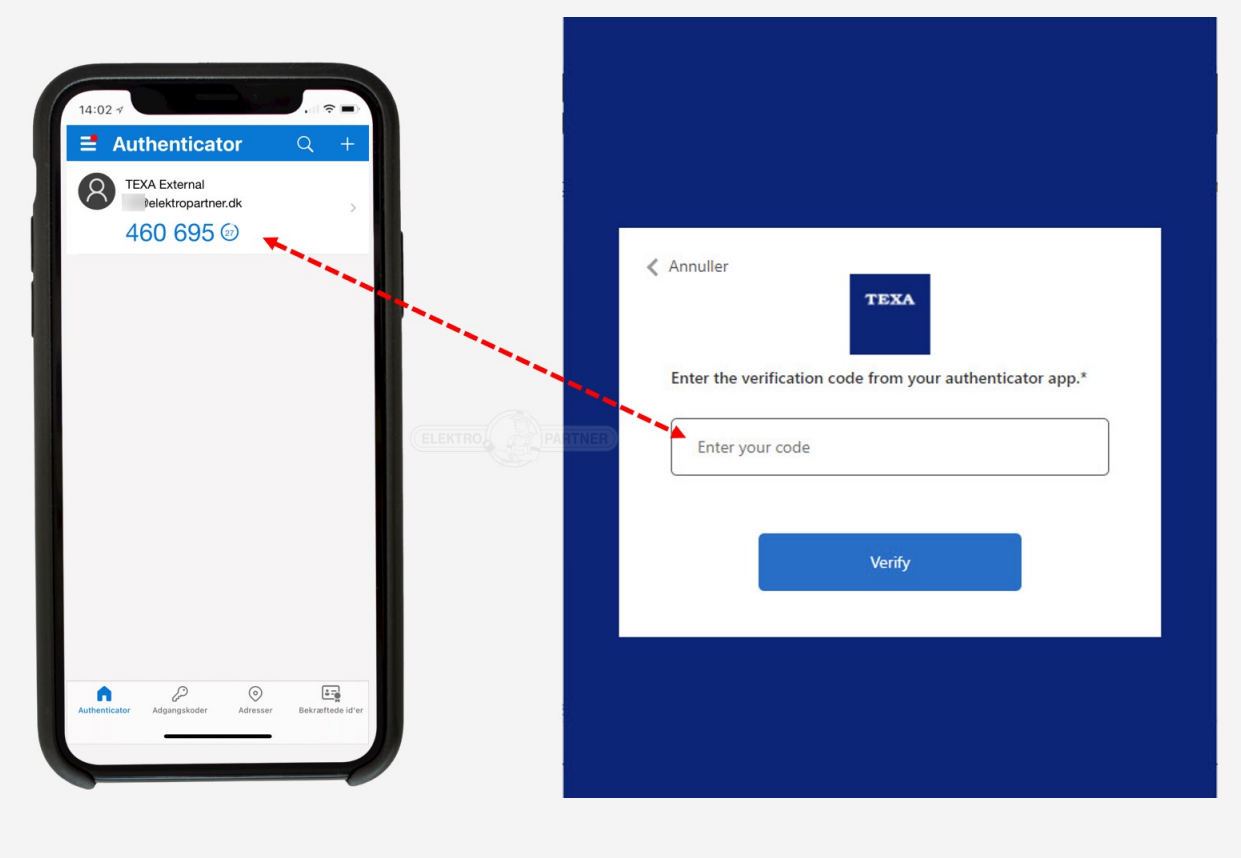

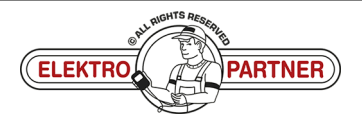